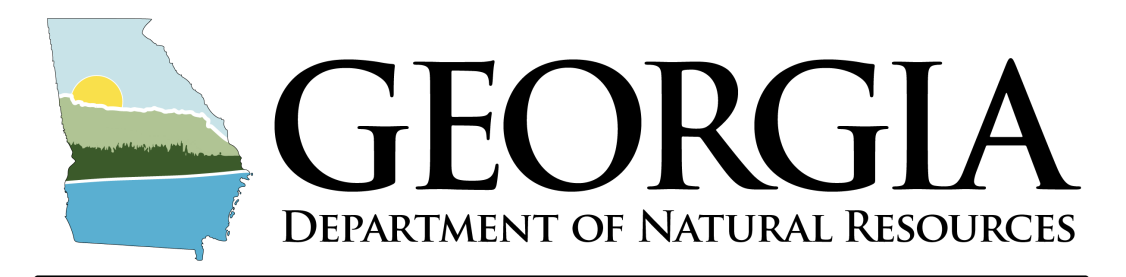

# ENVIRONMENTAL PROTECTION DIVISION Solid Waste Trust Fund Grant Program Profile Set Up Guide

- The Georgia EPD is now accepting applications, reimbursement requests, and reports for the SWTF Grant Program online through the SWTF Grant Program Administration Portal.
- The first step to use this system is to create a profile. This guide is for the users who will be submitting applications, reimbursement requests, and reports on behalf of their entity.
- The profile (same username/password) can be used to access all three grants portals. Note the unique links to access the three grant portals.
- Only ONE user can access the materials in the portals; access to an application, reimbursements request, or report <u>cannot</u> be shared between users with different profile accounts.

#### **Portal Links**

Scrap Tire Abatement Reimbursement Grant Portal: https://webportalapp.com/sp/login/georgia-epd\_star-

grant\_2024

Recycling and Waste Diversion (RWD) Grant Portal:

https://webportalapp.com/sp/login/epd\_rwd

Tire Products (Tire) Grant Submission Portal: https://webportalapp.com/sp/login/georgia\_epd\_tp\_grants

### **Step One: Create Account**

|                                                                                                    | GEORGIA<br>DEPARTMENT OF NATURAL RESOURCES |
|----------------------------------------------------------------------------------------------------|--------------------------------------------|
| Environ                                                                                                    | mental Protection Division                 |
|                                                                                                    |                                            |
| Tire Products Grant<br>Portal                                                                                                    | Sign In<br>Email                           |
| First time here?                                                                                                    | Password                                   |
| Click "Sign Up" to create a new login.                                                                                                    |                                            |
| Returning User?                                                                                                    | Log In Forgot your password                |
| If you created a profile under the Recycling and Waste<br>Diversion Grant or STAR Grant portals, you will use<br>that same email and password to sign in. | Need an Account?                           |
| Sign in to pick up where you left off.                                                                                                    | Sign Up                                    |
| Forgot your password?                                                                                                    |                                            |
| Click "Forgot your Password?" A recovery email will<br>be sent to create a new password.                                                                  |                                            |

Click on the link for the desired grant portal.

Users will be directed to the landing page.

If this is the user's first time logging into any of the portals, the user will click the "Sign Up" button towards the bottom of the page.

Pictured is the landing page for the Tire Products Grant—the landing page is identical for the other grants.

|                                                                                                    | GEORGIA                                                                                                    |                   |
|----------------------------------------------------------------------------------------------------|----------------------------------------------------------------------------------------------------|-------------------|
| Environm                                                                                                    | iental Protection Division                                                                                                    |                   |
|                                                                                                    |                                                                                                    | Return to Login Đ |
| Tire Products Grant<br>Portal                                                                                                    | Sign Up<br>Enter an email address and choose a password to create a new account.                                                                                                    |                   |
| First time here?                                                                                                    | Email name@company.com                                                                                                    |                   |
| Click "Sign Up" to create a new login.                                                                                                    | Password                                                                                                    |                   |
| Returning User?<br>If you created a profile under the Recycling and Waste<br>Diversion Grant or STAR Grant cortals, you will use<br>that same email and password to sign in. | Must contain at least one lowercase letter     Must contain at least one uppercase letter     Must contain one number     Must between 8 and 32 characters     Must not be an email address | ۲                 |
| Sign in to pick up where you left off.                                                                                                    | Confirm password                                                                                                    |                   |
| Click "Forgot your Password?" A recovery email will<br>be sent to create a new password.                                                                                     | Passwords must match                                                                                                    | ۲                 |

Users will be asked for an email and to create a password. The password must:

- Contain one lowercase letter
- Contain one uppercase letter
- Contain one number
- Be between 8 and 32 characters
- Not be an email address

After, entering in login information, users will click the "Sign Up" button .

# **Step Two: Create Profile**

|                                          | GEOR<br>DEPARTMENT OF NATU   | <b>GIA</b><br>Iral Resources |   |  |
|------------------------------------------|------------------------------|------------------------------|---|--|
| <b>ENVIRONMENTAL PROTECTION DIVISION</b> |                              |                              |   |  |
| Tire Products Grants Homepage            |                              | Welcome,                     | 0 |  |
|                                          | Create a Profile to Get Star | ted                          |   |  |
|                                          |                              |                              |   |  |

Users will be taken to the portal homepage.

Users will then be directed to create their profile by clicking on the "Create a Profile to Get Started" button.

| Envi                                                             | ronmental Pr | OTECTION DI                                  | IVISION    |             |
|------------------------------------------------------------------|--------------|----------------------------------------------|------------|-------------|
| Products Grants Homepage > Profile (Draft)                       |              |                                              | Welcome,   |             |
| rofile -                                                         |              |                                              | Save Draft | Create Prof |
|                                                                  |              |                                              |            |             |
| First Name *                                                     |              | Last Name *                                  |            |             |
| First Name *                                                     |              | Last Name *                                  |            |             |
| First Name * First Name Organization Name *                      |              | Last Name *<br>Last Name<br>Title *          |            |             |
| First Name * First Name Organization Name * Company Name         |              | Last Name * Last Name Title * Title          |            |             |
| First Name * First Name Organization Name * Company Name Email * | Phone        | Last Name *<br>Last Name<br>Title *<br>Title |            |             |

Users will be taken to the profile page and asked to fill in the required fields.

Users will enter in their first name, last name, organization name, title, email, and phone number.

Once the user has entered in all required fields they will hit the "Create Profile" button.

# **Congratulations!**

|                                                                                                    | DEPARTMENT OF NATURAL RESOURCES                                                                                                    |                              |
|----------------------------------------------------------------------------------------------------|----------------------------------------------------------------------------------------------------|------------------------------|
| Tire Products Grants Homepage                                                                                                    | 1EN TAL PROTECTION DIVISION<br>Welcome,                                                                                                    | . 0                          |
| Next, click the box below to create your profile. Take a moment to<br>f you need to update your profile in the future, click "Edit".                                                                                                    | o tell us about yourself before starting your submission.                                                                                                    |                              |
| Profile                                                                                                    | Complete                                                                                                    | Edit                         |
| <ul> <li>dow that you have created your profile, you can begin the submit<br/>t any point in the process, you can return to the homepage to vi<br/>. Status bar is blue, there is an action required. Click on the re-<br/>. Status bar is gray, no action is needed at this time. For que<br/>the status bar is gray, and the status is the status bar is gray.</li> </ul> | ssion process for the FY25 Tire Products Grant application. Click the submission<br>ew the status of your submission and actions required.<br>Card to complete.<br>stions, please reach out at swtf.grant@dnr.ga.gov. | n card below to get started. |

You have successfully created your profile in the SWTF Grant Program Administration Portal, and may begin to complete your application. Please reference the application guides for the three different grants for instructions on how to complete the applications.